# Core-

In Core-CT 9.1 Department of Transportation users create the data extract file required by the federal government to process Federal Highway Administration billing using a new process, the Create Federal Highway File process. This replaces the process used in Core-CT 8.9. It is only used by the Department of Transportation.

#### Navigation

Billing > Generate Invoices > Utilities > Federal Highway Billing > Create Federal Highway File Billing > Generate Invoices > Utilities > Federal Highway Billing > Recreate Federal Highway File

These processes will generate data only for invoices that have **Federal Highway File** selected as the **Invoice Media**, found on the **Address Info** page. This setting will default from customers who have been designated as Federal Highway File customers in the Billing Options group box on the Bill to Options page. In Core-CT 9.1 only one customer the Federal Highway Administration (FHWA, Customer ID FED015 for **Set ID** DOTM1) is designated as a Federal Highway File customer.

#### **Address Info Page**

| Header-Info 1                        | Address Info                        | Line - Info 1        |                          |                                        |                   |   | New Window 3 |
|--------------------------------------|-------------------------------------|----------------------|--------------------------|----------------------------------------|-------------------|---|--------------|
| Unit:<br>Invoice:                    | DOTM1<br>FED36803                   | Bill To:             | FED015<br>Federal Highwa | Pretax Amt:<br>y Administration (FHWA) | E1,827,210.32 USD |   |              |
| Attention To:<br>*Location:          |                                     | Contact N            | ame:<br>(Copies:         |                                        |                   |   |              |
| Language Code:                       | ENG                                 | Invoice Me           | edia:                    | Federal Highway File                   | ×                 |   |              |
| Country:<br>Address 1:<br>Address 2: | USA Un<br>628-2 Hebron<br>Suite 303 | ted States<br>Avenue | 200                      |                                        |                   |   |              |
| City:                                | Glastonbury                         |                      |                          |                                        |                   |   |              |
| County:<br>State:                    | CT                                  | Connecticut          | Postal:                  | 06033-5007                             |                   |   |              |
| Go to:<br>Notes                      | Header In<br>Express                | ito 2<br>Entry       | <u>address</u>           | Copy Address                           |                   |   | Page Series  |
| Summary                              | Bill Searc                          | ti.                  | Line Search              | Navigation:                            | Address info      | * | Prey Next    |

## Navigation

Customers > Customer Information > General Information

| SettD: DOTM1 Custome        | r ID: FED015 | Federal Highway Administration | n (FHWA)                               |
|-----------------------------|--------------|--------------------------------|----------------------------------------|
| ustomer Bill To Options     |              |                                | End   Very All Prist 10 1 of 1 12 Last |
| *Effective Date:            | 01/01/1900   | *Status:                       | Active 👻 🛨 🖃                           |
| Currency Code:              | USD          | Rate Type:                     | CRRNT                                  |
| Responsibilities:           |              |                                |                                        |
| Credit Analyst:             | VPH 🔍        | Collector:                     | ACCT REC                               |
| AR Specialist:              | 19           | Bill Inquiry Phone:            |                                        |
| Billing Specialist:         |              | Billing Authority:             |                                        |
| Billing Options             |              | Billing Consolidation Data     |                                        |
| Direct Invoicing            |              | Consolidation Key:             |                                        |
| Federal Highway File        |              | SettD:                         | 12                                     |
| Prompt for Billing Currency |              | Customer ID:                   |                                        |
| Freight Bill Type:          | Shipping     | Plankat Burchase Orders        |                                        |
| Bill Type:                  |              | Blanket PO Number:             |                                        |
| Billing Cycle Identifier:   |              | Start Date:                    |                                        |
| Invoice Form:               |              | Stat Date:                     |                                        |
| Bill By Identifier:         |              | End Date:                      |                                        |
| AR Distribution Code:       | FEDERAL      | Durchase Order Remitter        | d                                      |
|                             |              | Disable Prices on Receip       | it.                                    |
| InterUnit Billing           |              | Immediate Payment Options      |                                        |
| InterUnit Customer          |              | Immediate Payment Requ         | uired                                  |
| an arrest of company        | 100          | Barrow Barrows                 |                                        |

## **Create Federal Highway File**

The **Create Federal Highway File** process is used to create a federal highway extract file for selected invoices for customers designated as Federal Highway File customers. This process should only be run for Set ID DOTM1 (Department of Transportation) and Customer ID FED015 (FHWA).

This process can be used to create draft files for review purposes. These files should not be sent. Only files that are produced when the **Final Run Indicator** check box has been selected should be sent.

#### Steps

1. Navigate to the **Create Federal Highway File** run control page. Add a new run control ID or select an existing run control ID.

2. On the **Create Federal Highway File** page, select a **Business Unit**, **Customer**, **Target Payment Date**, and one or more options in the **Bill Status** Group Box. One **Bill Status** must be selected, but multiple statuses can be selected.

3. Click the **Run** button

| Run Control ID: F      | SBIP      | <b>y</b> • <b>ne</b> | Re                    | port Manager | Process Monitor Run |
|------------------------|-----------|----------------------|-----------------------|--------------|---------------------|
| Run Parameters         |           |                      |                       |              |                     |
| Business Unit:         |           | DOTM1                |                       | Final Rur    | Indicator           |
| Customer:              |           | FED015               | Q                     |              |                     |
| Target Payment Da      | ite:      | 08/27/2012           | B                     |              |                     |
| Bill Status            |           |                      |                       |              |                     |
| ✓ Invoiced ☐ Finalized | New Ready | Temj<br>Temj<br>Hold | porary<br>porary Read | ly           |                     |

4. Be certain the **Create Federal Highway File** job **BI\_FFEXT** is selected on the **Process Scheduler Request** page. Click **OK**.

| User ID:          | COREReynoldsD   |                     | Run Control ID: PSBIP |               |         |                |  |
|-------------------|-----------------|---------------------|-----------------------|---------------|---------|----------------|--|
| Server Name:      | ×               | Run Date: 10        | 08/2012               |               |         |                |  |
| Recurrence:       | ~               | Run Time: 1:50:33PM |                       | Reset to Curr | e       |                |  |
| Time Zone:        | 2               |                     |                       |               |         |                |  |
| Process List      |                 |                     |                       |               |         |                |  |
| elect Description |                 | Process Name        | Process Type          | "Type         | *Format | Distribution   |  |
| Create Feder      | al Highway File | BI_FFEXT            | Application Engine    | Web 💌         | TXT     | · Distribution |  |
|                   |                 |                     |                       |               |         |                |  |

If the **Final Run Indicator** check box on the **Create Federal Highway File** page is selected, the boxes in the **Bill Status** group box are grayed out and Core-CT automatically selects the **Invoiced** check box. All other check boxes in the **Bill Status** group box are unchecked. Only Invoiced bills can be processed if the **Final Run Indicator** check box is selected. To recreate the file for bills processed with the **Final Run Indicator** check box selected, employees must use the **Recreate Federal Highway File** process.

| Run Control ID:    | SBIP                    | Report Mana                          | ager Process Monitor Run |
|--------------------|-------------------------|--------------------------------------|--------------------------|
| Run Parameters     |                         |                                      |                          |
| Business Unit:     |                         | DOTM1                                | al Run Indicator         |
| Customer:          |                         | FED015                               |                          |
| Target Payment D   | ate:                    | 08/27/2012                           |                          |
| Bill Status        |                         |                                      |                          |
| Invoiced Finalized | New<br>Ready<br>Pending | Temporary<br>Temporary Ready<br>Hold |                          |

#### **Recreate Federal Highway File**

Once an employee has processed a federal highway file with the **Final Run Indicator** field selected, bills that were included in that run cannot be run through the **Federal Highway File** process again. The header for those invoices is stamped final and the invoices will not be picked up the next time the **Final Highway File** process is run. This process should be used only for Set ID DOTM1 (Department of Transportation) and Customer ID FED015 [Federal Highway Administration (FHWA)].

Employees can use the **Recreate Federal Highway File** process to create a new copy of a federal highway file that includes invoiced bills previously processed through the **Create Federal Highway File** process with the **Final Run Indicator** field selected. Running this process is similar to running the **Create Federal Highway File** process.

1. Navigate to the **Recreate Federal Highway File** run control page. Add a new run control ID or select an existing run control ID.

2. On the **Recreate Federal Highway File** page select a **Business Unit**, **Customer**, and a **Target Payment Date**. All three fields are required. The **Target Payment Date** field determines which instance of the Federal Highway File is recreated when the Recreate Federal Highway Process runs.

3. Click the **Run** button

| Business Unit:        | DOTM1      |   |  |
|-----------------------|------------|---|--|
| *Customer:            | FED015     | 0 |  |
| *Target Payment Date: | 01/26/2012 |   |  |

4. Be certain the **Create Federal Highway File** job **BI\_FFEXT** is selected on the **Process Scheduler Request** page. Click **OK**.

| user in.          | CORERESHOIDSD    | 141 Auros A  | Run Conu      | or ib. | PODIP      |      |             |    |              |
|-------------------|------------------|--------------|---------------|--------|------------|------|-------------|----|--------------|
| Server Name:      | ×                | Run Date:    | 10/08/2012    | 1      |            |      |             |    |              |
| Recurrence:       | ~                | Run Time:    | 1:50:33PM     |        | Reset to C | urre | nt Date/Tir | me |              |
| Time Zone:        | 2                |              |               |        |            |      |             |    |              |
| Process List      |                  | 1.02         |               |        |            |      |             |    |              |
| elect Description |                  | Process Name | Process Typ   | e      | "Type      |      | *Format     |    | Distribution |
| Create Fede       | ral Highway File | BLFFEXT      | Application E | ingine | Web        | Y    | TXT         | ¥  | Distribution |
|                   |                  |              |               |        |            |      |             |    |              |

#### **Viewing Federal Highway Files**

The **Create Federal Highway Files** and the **Recreate Federal Highway Files** processes generate a txt file. This file can be viewed either from the **View Log/Trace** page or from the **Report Manager**.

#### View Log/Trace

After the process has a **Run Status** of Success and a **Distribution Status** of Posted, navigate to the **View Log/Trace** page.

Click the link for the txt file in the **File List** grid

| Report                                                                                                    |                                                                                      |                                                     |                                              |                                                                  |                                              |
|----------------------------------------------------------------------------------------------------|--------------------------------------------------------------------------------------|-----------------------------------------------------|----------------------------------------------|------------------------------------------------------------------|----------------------------------------------|
| Report ID:                                                                                                    | 5457020                                                                              | Process Instance                                    | : 321                                        | M                                                                | essage Log                                   |
| Name:                                                                                                    | BI_FFEXT                                                                             | Process Type:                                       | Application                                  | Engine                                                           |                                              |
| Run Status:                                                                                                    | Success                                                                              |                                                     |                                              |                                                                  |                                              |
| Oceante Forde                                                                                                  | el l listere file                                                                    |                                                     |                                              |                                                                  |                                              |
| Create Fede                                                                                                    | ral Highway File                                                                     |                                                     |                                              |                                                                  |                                              |
| Distribution                                                                                                   | Dotaile                                                                              |                                                     |                                              |                                                                  |                                              |
| Distribution                                                                                                   | n Details                                                                            |                                                     |                                              |                                                                  |                                              |
| Distribution<br>Distribution                                                                                   | n Details<br>n Node: PRODI                                                           | RPTFTP Expiration                                   | n Date: 0                                    | 1/23/2013                                                        |                                              |
| Distribution<br>Distribution<br>File List                                                                      | n Details<br>n Node: PRODI                                                           | RPTFTP Expiration                                   | n Date: 0                                    | 1/23/2013                                                        |                                              |
| Distribution<br>Distribution<br>File List<br><u>Name</u>                                                       | n Details<br>n Node: PRODI                                                           | RPTFTP Expiration                                   | n Date: 0                                    | 1/23/2013<br>Datetime Create                                     | 2 <u>d</u>                                   |
| Distribution<br>Distribution<br>File List<br>Name<br>AE BI FFEX                                                | n Details<br>n Node: PRODI<br>T 321.log                                              | RPTFTP Expiration<br>File Si<br>384                 | n Date: 0<br>ze (bytes)                      | 1/23/2013<br>Datetime Create<br>10/25/2012 1:3                   | nd<br>1:54.175194PM EDT                      |
| Distribution<br>Distribution<br>File List<br>Name<br>AE BI FFEX<br>DOTM1-FED                                   | Details<br>n Node: PRODI<br><u>T 321.log</u><br>015-10252012-3                       | RPTFTP Expiration<br>File Si<br>384<br>21.TXT 31,98 | n Date: 0<br><u>ze (bytes)</u><br>0          | 1/23/2013<br>Datetime Create<br>10/25/2012 1:3<br>10/25/2012 1:3 | 2d<br>1:54.175194PM EDT<br>1:54.175194PM EDT |
| Distribution<br>Distribution<br>File List<br>Name<br>AE BI FFEX<br>DOTM1-FED<br>Distribute To                  | Details<br>n Node: PRODI<br><u>T 321.log</u><br>015-10252012-3<br>o                  | RPTFTP Expiration<br>File Si<br>384<br>21.TXT 31,98 | n Date: 0<br>ze (bytes)<br>0                 | 1/23/2013<br>Datetime Create<br>10/25/2012 1:3<br>10/25/2012 1:3 | 2d<br>1:54.175194PM EDT<br>1:54.175194PM EDT |
| Distribution<br>Distribution<br>File List<br>Name<br>AE BI FFEX<br>DOTM1-FED<br>Distribute To<br>Distribute To | Details<br>n Node: PRODI<br><u>T 321.log</u><br>015-10252012-3<br>0<br>D <u>Type</u> | RPTFTP Expiration<br>File Si<br>384<br>21.TXT 31,98 | n Date: 0<br>ze (bytes)<br>0<br>tribution 10 | 1/23/2013<br>Datetime Create<br>10/25/2012 1:3<br>10/25/2012 1:3 | 2d<br>1:54.175194PM EDT<br>1:54.175194PM EDT |

The Federal Highway File will display in a new window.

| Create Federal Highway File - V                                                                                                    | C http://corect.web003.doit.state.ct.us:23050/psreports/E91TRNE/5457020/D0TM1-EED015-10252012-321 - Windows Internet Explorer |           |
|----------------------------------------------------------------------------------------------------|----------------------------------------------------------------------------------------------------|-----------|
| - +7 X @ mp.)                                                                                                    | 😳 😳 🔸 🗶 🖻 http://compt-web.000.dow state.it.jac2005/jpareport.utmit.them/ites?/conft-offer. 💌 🍝 💐 Une Search                  | p -       |
| Call Ven Favorine Tools                                                                                                    | File Edit View Favorites Tools Help                                                                                           |           |
| Create Federal Highway File                                                                                                    | 🚖 🖉 http://corect-web003.dok.state.ct.us/23050/perepor                                                                        |           |
| DRACLE<br>ortes - Nan Menu -> Biling -> G<br>w Log/Trace                                                                                                    | 18ATCM000102520120018272103800000000000000000000000000000000000                                                               | · · · · · |
| port ID: 5457020 Pro<br>me: BI_FFEXT Pro<br>in Status: Success<br>sate Federal Highway File<br>Internet Internet<br>Internet Internet<br>Internet Internet<br>III FFEXT 321.108<br>THEFEXT 321.108<br>THEFEXT 321.108<br>THEFEXT 321.108<br>THEFEXT 321.108<br>THEFEXT 321.108<br>THEFEXT 321.108<br>THEFEXT 321.108<br>THEFEXT 321.108 | 12320120124ED1 950007413000410000000000000000000000000000                                                                     |           |
|                                                                                                    | 102520120123001 95000084000041080000000000000000000000000                                                                     |           |

# From the Report Manager

After the process has a **Run Status** of Success and a **Distribution Status** of Posted, navigate to the **Report Manager**. (The process can also be monitored on the **Report Manager Administration** tab.)

| Run Control ID: DO | CR                      |                    | Re                    | port Manager Process Mo | nitor Run |
|--------------------|-------------------------|--------------------|-----------------------|-------------------------|-----------|
|                    |                         |                    | -                     |                         |           |
| Run Parameters     |                         |                    |                       |                         |           |
| Business Unit:     |                         | DOTM1              |                       | Final Run Indicator     |           |
| Customer:          |                         | FED015             |                       |                         |           |
| Target Payment Dat | e:                      | 04/26/2012         | 1                     |                         |           |
| Bill Status        |                         |                    |                       |                         |           |
| Finalized          | New<br>Ready<br>Pending | Tem<br>Tem<br>Hold | porary<br>porary Read | ty                      |           |

# Click the **Administration** tab.

|      | in incipol to Fut |            |                |             |                         |              |                   |
|------|-------------------|------------|----------------|-------------|-------------------------|--------------|-------------------|
| Fold | ler:              | *          | Instance:      | to:         | Refresh                 | ]            |                   |
| Nar  | ne:               |            | Created On:    | 31          | Last                    | 20           | Days N            |
| Re   | ports             |            |                | Personalize | Find   View AL   2      | Tent 🖸 1     | -6 of 6 🖸 Las     |
|      | Report            | Report De  | scription      | Folder Name | Completion<br>Date/Time | Report<br>ID | Proces<br>Instanc |
|      | BLFFEXT           | CREATE F   | EDERAL HIGHWAY | General     | 10/25/12<br>2:25PM      | 5457022      | 32                |
| 1    |                   | C. The her |                |             | ALC: NO. 107 1 1919     |              |                   |

Click the **Create Federal Highway File** link.

| View Repo  | orts For     |                  |                      | _              |                         |                          |               |          |
|------------|--------------|------------------|----------------------|----------------|-------------------------|--------------------------|---------------|----------|
| User ID:   | DanTu        | cker             | Type:                | *              | Last                    | ~                        | 20            |          |
| Status:    |              | ~                | Folder:              | *              | Instance:               |                          | to:           |          |
| Report Lis | t            |                  | E                    | ersonalize   [ | ind   View All          | a 🛗 Fe                   | st 🚺 1-6 o    | f 6 D La |
| elect      | Report<br>ID | Prcs<br>Instance | Description          |                | Request<br>Date/Time    | <u>Format</u>            | <u>Status</u> | Details  |
|            | 5457022      | 323              | Create Federal Highw | ay File        | 10/25/2012<br>2:24:23PM | Text<br>Files<br>(*.txt) | Posted        | Details  |
|            | 5457021      | 322              | Create Federal Highw | ray File       | 10/25/2012<br>1:42:41PM | Text<br>Files<br>(*.bd)  | Posted        | Details  |
|            | 5457020      | 321              | Create Federal Highw | ay File        | 10/25/2012<br>1:31:13PM | Text<br>Files<br>(*.txt) | Posted        | Details  |
|            | 5457019      | 320              | Create Federal Highw | av File        | 10/25/2012<br>8:33:13AM | Text<br>Files            | Posted        | Details  |

The Federal Highway File displays in a new window.

| ral Highway File                      |       | http://corect.web003.doit.state.ct.us-23050/osreports/E91TBNE/5457020/D01M1-EED015-10252012-321 - Windows Internet Explorer |   |  |
|---------------------------------------|-------|----------------------------------------------------------------------------------------------------|---|--|
|                                       |       |                                                                                                    |   |  |
|                                       |       | TY X E HID Placed webool on State CLAS - Solid Preparative TWAPSHS/2020/07HI - Y A Live Sealth                              | P |  |
| > Bing                                | 3.6   | File Edit View Favorites Tools Help                                                                                         |   |  |
|                                       | -     |                                                                                                    |   |  |
| Administrat                           | 1000  | The http://corect-web003.doit.state.ct.us/23050/parepor                                                                     |   |  |
|                                       | _     |                                                                                                    | ^ |  |
|                                       |       | 13450/124250/22120122721385000000000000000000000000000000000000                                                             |   |  |
| ucher                                 | Тур   | 102501201505001 9500015040001450000000000000000000000000                                                                    |   |  |
| ~                                     | Fold  | 1025301201200001000000000000000000000000                                                                                    |   |  |
| _                                     |       | 102520120024001 95000013150004100000000000000000000000000                                                                   |   |  |
|                                       |       | 102520120810001 95000061000004100000000000000000000000000                                                                   |   |  |
| Pres                                  | Desci | 102520120133001 95000611100041000000000000000000000000000                                                                   |   |  |
| Instance                              |       | 102520120122201 95000061140004100000000000000000000000000                                                                   |   |  |
|                                       |       | 102520120105201 95000061150004100000000000000000000000000                                                                   |   |  |
| 2 323                                 | Creat | 102520120124E01 95000071290004100000000000000000000000000000000                                                             |   |  |
|                                       | 1.000 | 102520120124E01 950000714600041000000000000000000000000000                                                                  |   |  |
|                                       |       | 102520120H05001 95000071470004100000000000000000000000000                                                                   |   |  |
| 1 322                                 | Creat | 102520120I1CE01 95000051170004100000000000000000000000000                                                                   |   |  |
|                                       |       | 102520120105E01 95000811800041000000000000000000000000000                                                                   |   |  |
|                                       | 00    | 102520120315001 950000910700041000000000000000000000000000                                                                  |   |  |
| 0 321                                 | Creat | 102520120105E01 9500009110000410000000000000000000000000                                                                    |   |  |
|                                       |       | 102520120L1CR01 950000R0040004100000000000000000000000000                                                                   |   |  |
|                                       |       | 102320120140E01 980000R0360004100000000000000000000000000000000                                                             |   |  |
| 9 320                                 | Creat | 102520120005001 95000081960004100000000000000000000000000000000                                                             |   |  |
|                                       | 200   | 102520120140201 95000085130004100000000000000000000000000000000                                                             |   |  |
|                                       |       | 102520120123E01 95000083160004100000000000000000000000000000000                                                             |   |  |
| 8 319                                 | Creat | 10/5201201253001 #5000083200004100000000000000000000000000000000                                                            |   |  |
|                                       |       | 192820120123E01 950000R32800041000000000000000000000000000000000                                                            |   |  |
|                                       | 1.1.1 | 10250120140203-9500089430004200000000000000000000000000000000                                                               |   |  |
| 7 318                                 | Creat | 102301200 /000 / 3000008342004200000000000000000000000000                                                                   |   |  |
| i i i i i i i i i i i i i i i i i i i |       |                                                                                                    |   |  |
|                                       |       |                                                                                                    |   |  |
| Deselect All                          |       | 10230120130201 950000326000110000000000000000000000000000                                                                   |   |  |